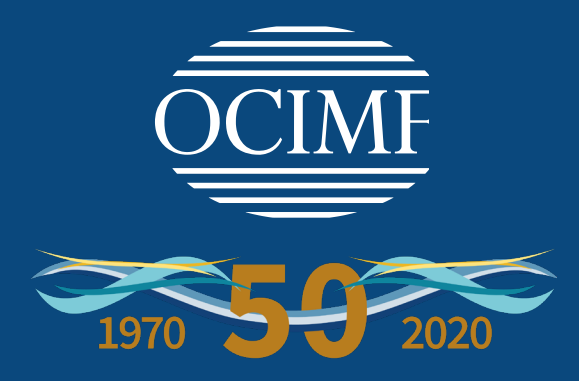

# Guidelines for Remote Inspections under OCIMF programmes

(Second Edition 2020)

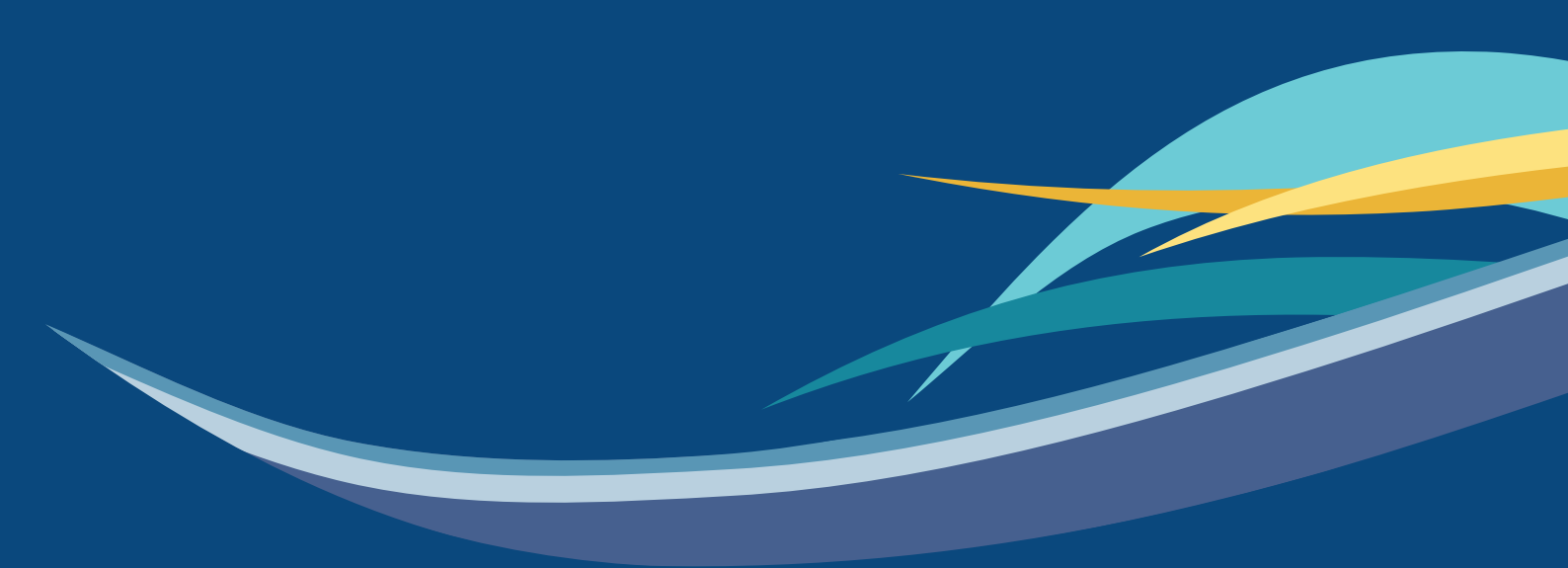

## Contents

| 1  | Intro | duction  |                                                   |
|----|-------|----------|---------------------------------------------------|
| 2  | Scop  | e and a  | pplication2                                       |
| 3  | Requ  | esting a | an Inspection under OCIMF Programmes2             |
|    | 3.1   | Reques   | sting Inspections under the SIRE Programme        |
|    | 3.2   | Reques   | sting Inspections under the OVID Programme3       |
| 4  | Com   | mission  | ing Remote Inspections under OCIMF Programmes3    |
| 5  | Cond  | lucting  | a Remote Inspection under OCIMF Programmes4       |
|    | 5.1   | Genera   | l4                                                |
|    | 5.2   | Selecti  | on election of Inspection Questionnaire Variants4 |
|    | 5.3   | Operat   | or Data-Submission Questions                      |
|    | 5.4   | Remot    | e Inspection Questions                            |
|    | 5.5   | Validat  | ion and submission of Remote Inspection Reports6  |
| 6  | Train | ning req | uirements 6                                       |
| Ap | pend  | ix 1     | A Step-by-Step Guide                              |
| Aŗ | pend  | ix 2     | Glossary                                          |

## 1 Introduction

A *Remote Inspection under OCIMF Programmes* is an inspection of a vessel conducted without the Inspector physically being onboard.

Remote Inspections have been developed to address the impact of COVID-19 on the ability of Submitting Companies to carry out physical Inspections of vessels, and as a measure to prevent the spread of the coronavirus between an Inspector and a vessel crew.

The selection and use of Remote Inspections are entirely voluntary and remains the prerogative of the Submitting Company and Programme Recipient. Physical inspections will continue to remain an option subject to travel restrictions and other national and international health and safety guidance.

# 2 Scope and application

This document provides guidance for OCIMF Programme Participants on commissioning and conducting a Remote Inspection under OCIMF Programmes (see **Appendix 1** for an overview of the process).

These guidelines apply to the following Programme Participants:

- Submitting Companies.
- Programme Recipients.
- Operators.
- Inspectors.
- Vessel crew.

The following aspects of Remote Inspections under OCIMF Programmes are addressed in this guidance:

- Requesting an Inspection.
- Commissioning a Remote Inspection.
- Conducting a Remote Inspection.
- Submitting and Validating an Inspection Report.

The current guidelines and requirements provided under OCIMF Programmes also apply to the conduct of Remote Inspections under OCIMF Programmes, unless otherwise stated.

### 3

## Requesting an Inspection under OCIMF Programmes

The Operator cannot choose a Remote Inspection when requesting an inspection.

The choice of opting for a Remote Inspection lies entirely with a Submitting Company. A Submitting Company may choose this option and request relevant information from the Operator.

## 3.1 Requesting Inspections under the SIRE Programme

Inspections are requested by Operators using existing processes by either:

i. Contacting a Submitting Company directly.

OR

ii. Using the Inspection Request Tool.

The booking of Remote Inspections under the SIRE (Cat-1 and Cat-3) Programme is then completed by using existing procedures.

### 3.2 Requesting Inspections under the OVID Programme

#### 3.2.1 Technical Vessel Operator requesting an inspection

In the OVID Programme, Inspection requests can be initiated by a Technical Vessel Operator.

The procedures for requesting a Remote Inspection under the OVID Programme are as per the current guidance (<u>https://www.ocimf.org/media/80895/afm-changes-to-ovid-301116.pdf</u>).

3.2.2 Programme Recipient requesting an inspection

In the OVID Programme, inspection requests can be initiated by a Programme Recipient.

The procedures for requesting a Remote Inspection under the OVID Programme are as per the current guidance (<u>https://www.ocimf.org/media/80895/afm-changes-to-ovid-301116.pdf</u>).

## 4 Commissioning Remote Inspections under OCIMF Programmes

The decision to commission a Remote Inspection under OCIMF Programmes lies with a Submitting Company. This decision should be agreed with the Operator.

When evaluating the need for Remote Inspections under OCIMF Programmes during COVID-19, the Operator and the Submitting Company commissioning the inspection should consider several factors including but not limited to:

- The risk of transmission of COVID-19 due to conducting a physical inspection.
- The existence of cases or symptoms of COVID-19 onboard particularly within 14 days leading up to the date of the proposed inspection.
- An assessment of the vessel's location and past schedule.
- Travel restrictions to and from the intended inspection location.
- The possibility that a physical inspection of the vessel can be conducted at another port on a future date which will meet the Submitting Company's assurance needs.
- The possibility that the vessel may already have Inspection Reports available in the relevant Programme Database which could allow an assessment of the vessel to satisfy the Submitting Company's assurance needs.

The Submitting Company should ensure that the Inspector is nominated at the point of commissioning the inspection or as early as possible thereafter.

## 5 Conducting a Remote Inspection under OCIMF Programmes

### 5.1 General

The questionnaires for Remote Inspections under OCIMF Programmes have three elements specific to the conduct of Remote Inspections:

- 1. **Operator Data-Submission Questions**: To be answered by the Operator. Some Operator Data-Submission questions have additional guidance including which documents need to be uploaded.
- 2. **Remote Inspection Questions**: To be answered by the Inspector. Most Remote Inspection Questions have additional guidance including which documents need to be uploaded.
- 3. **Guidance notes**: These are notes that are meant to assist the Operators and Inspectors in answering questions that are specific to the conduct of Remote Inspections under OCIMF Programmes.

Note: These new elements are highlighted in red text in the questionnaires.

## 5.2 Selection election of Inspection Questionnaire Variants

The Submitting Company should identify the Inspection Type and/or the variant appropriate for the Remote Inspection to be conducted at the point of commissioning the inspection.

The Inspector should liaise with the Submitting Company as soon as possible after being nominated to select the variants that are applicable to each inspection.

## 5.3 Operator Data-Submission Questions

The Operator should provide the following at least two days before the Inspector engages with the vessel:

- Vessel certificates and inspection documents
- Responses to all Operator Data-Submission Questions including uploading documents required.
- A declaration that the certificates and documents submitted are the most recent versions available.

Where the Operator believes that the vessel is in compliance with a question and its associated guidance notes they should answer the Operator Data-Submission question by selecting 'Y' (Yes).

Where the Operator believes that the vessel may not be in compliance, they should answer the Operator Data-Submission question by selecting 'N' (No) and adding an Operator comment.

Where the Operator believes that the question and the associated guidance notes are not applicable (NA) for the type of vessel, they should answer the Operator Data-Submission question by selecting 'NA' and providing an Operator comment explaining why this is not applicable.

Any comments added by the Operator will appear in the Inspector's editor for their review and will be preceded by the words '\*\*Vessel Operator Entered Information\*\*'.

Refer to Appendix 1 for further information.

## 5.4 Remote Inspection Questions

The Inspector must:

- i. Review all vessel certificates and documents uploaded by the Operator.
- ii. Review all responses and comments made by the Operator.

In reviewing the responses made by the Operator, the Inspector should note the following:

- a. Where the Operator has answered questions as Y (Yes), these will be supported by the Operator's declaration. These responses should only be changed if the Inspector is able to provide their reasons for making the change.
- b. Where the Operator has answered questions as N (No), these will be supported by comments and explanation provided by the Operator. The Inspector is expected to review these comments and evaluate them before changing the Operator comment to an observation. The Inspector may then leave the comments made by the Operator as they are in the comments box or remove them entirely.
- c. Where the Operator has answered the questions as NA (Not Applicable), these will be supported by comments and explanation provided by the Operator.
- d. The Inspector should not change responses to Operator Data-Submission Questions to NS ('Not Seen') due to their inability to physically verify the evidence onboard the vessel or due to the lack of sufficient documentary evidence provided by the Operator.
- e. The Inspector may request the Operator or the vessel to upload additional documents for scrutiny if deemed necessary.
- iii. Respond to 'Remote Inspection Questions' by using information and data provided by the vessel and by engaging with the vessel personnel in the following ways:
  - a. **Telephone/video call from the Vessel** where indicated, the Inspector should conduct interviews with relevant vessel personnel and ensure that:
    - i. Such calls are set up in advance and in agreement with the vessel.
    - ii. The titles of personnel who will be interviewed are confirmed.
    - iii. There is no adverse impact on the vessel operations as a result of the engagement.
    - iv. There is no adverse impact on the rest hours of the personnel interviewed.
  - b. **Email communications with the Vessel/Operator** the Inspector may communicate with the Vessel or Unit and/or the Operator to request information or clarification relating to inspection questions or data submitted by the Operator. Email can also be used to schedule telephone/video calls with the vessel personnel.
  - c. **Certificates Repository and Inspection Documents Repository** the Inspector is provided with access to the repositories as soon as they are assigned with the booking code.

Refer to Appendix 1 for further details.

## 5.5 Validation and submission of Remote Inspection Reports

- i. **The Inspector** must submit the completed Inspection Questionnaire to the Submitting Company for them to review and Validate the report.
- ii. **The Submitting Company** must validate the report uploaded to the Programme website in accordance with the OCIMF guidance "Inspection Programmes Report Validation: Best Practice".

The Inspection Report will be identifiable as a Remote Inspection under OCIMF Programmes when it is uploaded to the Programme database.

The word "Remote" will be included in the template name on the cover page to identify the report as a Remote Inspection. See Appendix 1 for example.

## 6 Training requirements

The Inspector must have attended online training provided by OCIMF in order to be able to carry out a Remote Inspection under OCIMF Programme on behalf of a Submitting Company.

## Appendix 1 A Step-by-Step Guide

## A1.1 Introduction

This appendix provides step-by-step guidance for a Remote Inspection under OCIMF Programmes

- Step 1: Requesting an Inspection.
- Step 2: Commissioning a Remote Inspection.
- Step 3: Conducting a Remote Inspection.
- Step 4: Conducting a Remote Inspection under OCIMF Programmes The Operator.
- Step 5: Remote Inspection Questions and Operator Data-Submission Questions combined.
- Step 6: Conducting a Remote Inspection under OCIMF Programmes The Inspector.
- Step 7: Inspector submits the Inspection Questionnaire for validation by the Submitting Company.
- Step 8: Publication of Final Remote Inspection report under OCIMF Programmes.

The flowchart shown below illustrates these steps.

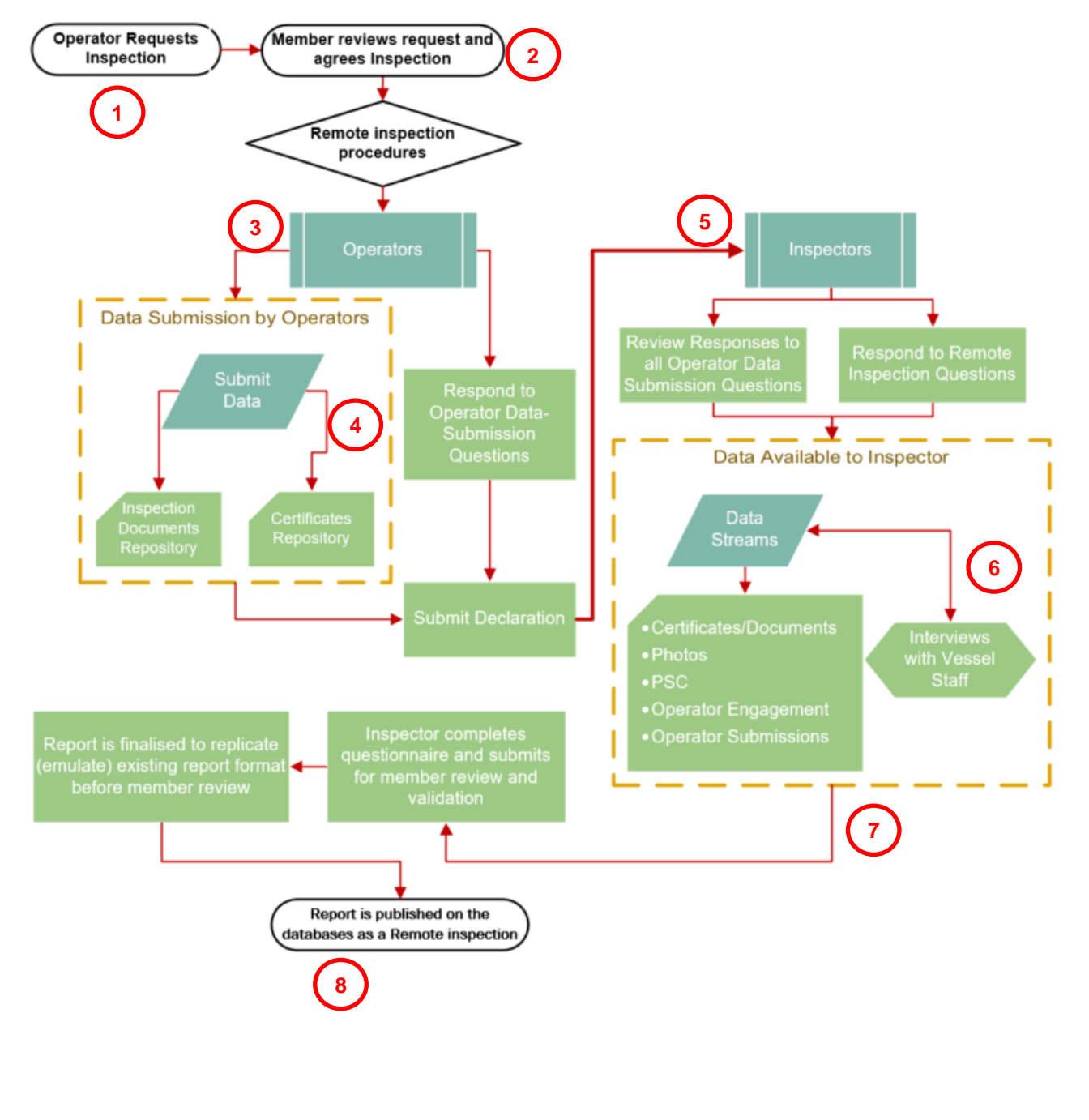

## A1.2 Description

This appendix outlines the procedures to be followed for the submission of Remote Inspection Questions and Operator Data-Submission Questions for the purposes of facilitating Remote Inspections under OCIMF Programmes.

The flowchart shown below provides a schematic of the procedures to be followed by Submitting Companies, Operators and Inspectors as users of the system.

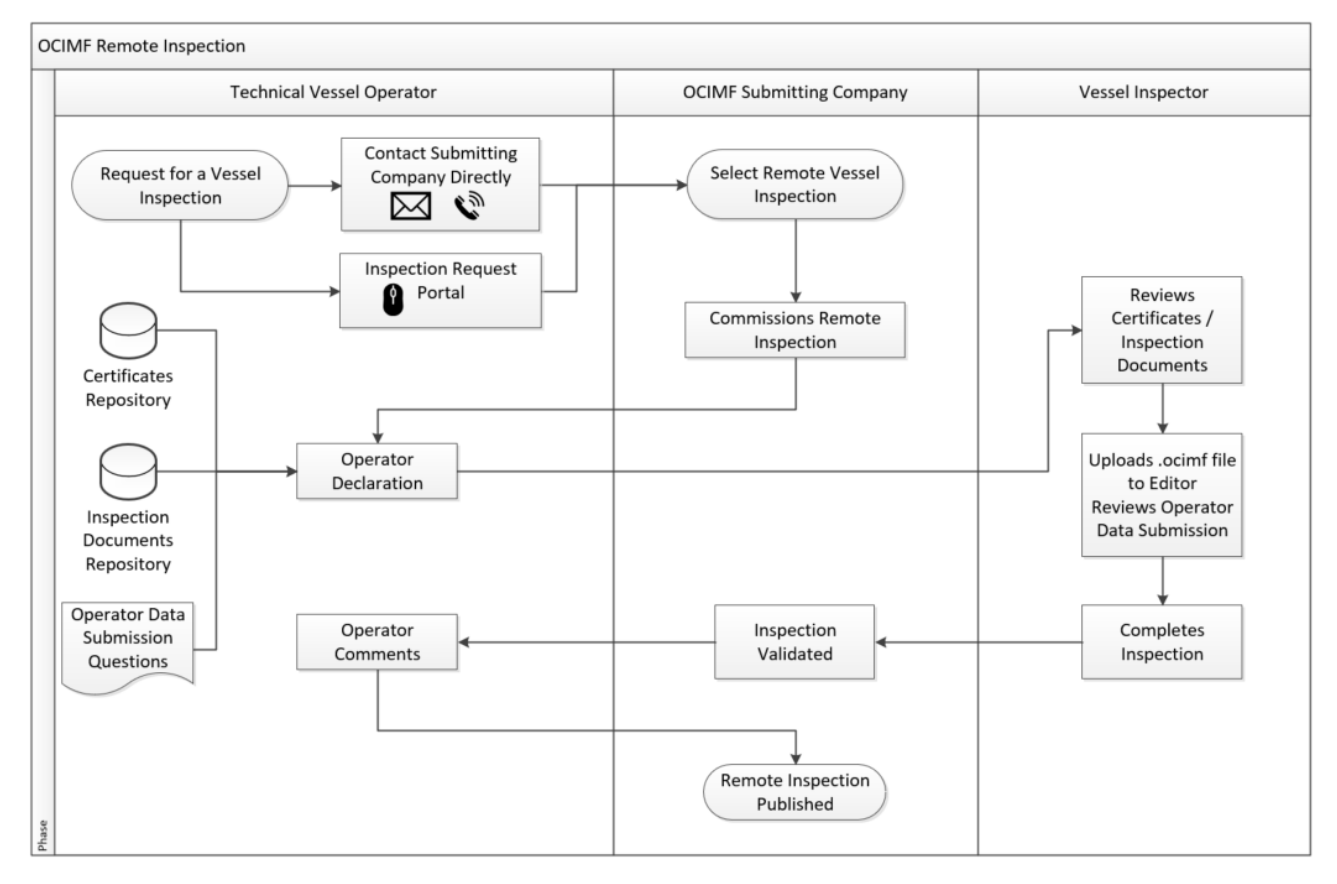

## A1.3 Repositories

Two repositories are provided for the Operator to upload vessel certificates and documents specific to the Inspection. The vessel certificates are voluntarily uploaded to the certificates repository and inspection documents are voluntarily uploaded to the inspection documents repository.

By uploading certificates and inspection documents to the repositories, the Operator confirms that they are authorised to upload all documents. The Operator also confirms that none of the documents contain personal data.

These certificates and inspection documents will be used solely for the purposes of facilitating Remote Inspections under OCIMF programmes.

Once uploaded, the Certificates and Inspection Documents will only be accessed by the Submitting Company and the Inspector that are involved in the inspection. OCIMF will maintain administrative access to the repositories and all certificates and documents contained in them.

Certificates and Inspection Documents uploaded will not be shared with any third parties.

The vessel certificates are catalogued against the vessel and maintained such that they can be kept up to date. Inspection-specific documents are referenced against each inspection and are updated every time an inspection is booked.

#### A1.3.1 Certificates Repository

This is a repository which allows the Operator to upload vessel certificates.

Certificates can be uploaded to the repository by the Operator from the vessel page using their access to the database. These certificates can be kept up to date by the Operator at all times.

These certificates are referenced against the vessel.

When new certificates are uploaded by the Operator, the old versions are archived, and a version list maintained. All versions of certificates uploaded will be available on a certificate history page and can be accessed online when required.

Access to the certificates repository is provided to the Inspector and the Submitting Company from the time that the Inspection Booking Code is issued until the Remote Inspection report under OCIMF Programmes is published.

#### Step-by-Step process for the Operator:

1. The Vessel Certificates Repository is accessed from upon the Vessel Details page.

| SIRE Vessels             | Incidents  | TMSA | PSC Inspections     | Data Mining | Inspection Requests                 |          |                                    |                    | 🌲 16 Message               | s 🛛 = Captain Oliver Test |
|--------------------------|------------|------|---------------------|-------------|-------------------------------------|----------|------------------------------------|--------------------|----------------------------|---------------------------|
| Vessels / Vessel Details |            |      |                     |             |                                     |          |                                    |                    |                            |                           |
| O Test Range             | r imo 9419 | 943  | OCIMF-ID A-100      | )-084-991   |                                     |          |                                    |                    |                            | it S Remove Vessel        |
| Vessel Details           |            |      |                     |             |                                     |          |                                    |                    |                            | Toggle Details            |
| Vessel Particulars       |            |      | essel Certificates  |             | Online Crew Matrix                  |          | PSC Inspections 0                  | New PSC Inspection | Incidents ()               | +New Incident             |
| Not yet published        |            | L    | ast Updated: 19 Jur | ne 2020     | Last Updated: <never></never>       |          | For Vessel                         | 0                  | For Vessel                 | 0                         |
|                          |            |      | Edit                |             |                                     |          | Current operator                   | 0                  | Current operator           | 0                         |
| 🖪 View PDF               |            | 0    | History             |             | View PDF                            |          | Previous operator                  | 0                  | Previous operator          | 0                         |
| Add to Downloads         |            |      |                     |             | View XML                            |          | Current Operators Fleet            | 0                  | Fleet                      | 0                         |
|                          |            |      |                     |             | View Audit History                  |          |                                    |                    |                            |                           |
| Inspections (0)          |            |      |                     |             |                                     |          |                                    |                    | + Create Inspection Reque: | t Inspection Bookings     |
|                          |            |      |                     |             | There are no in                     | spection | ons for this vessel.               |                    |                            |                           |
|                          |            |      |                     |             | Inspections are only valid and disp | played   | if they are less than 18 months of | old.               |                            |                           |

#### 2. Vessel Certificates screen opens.

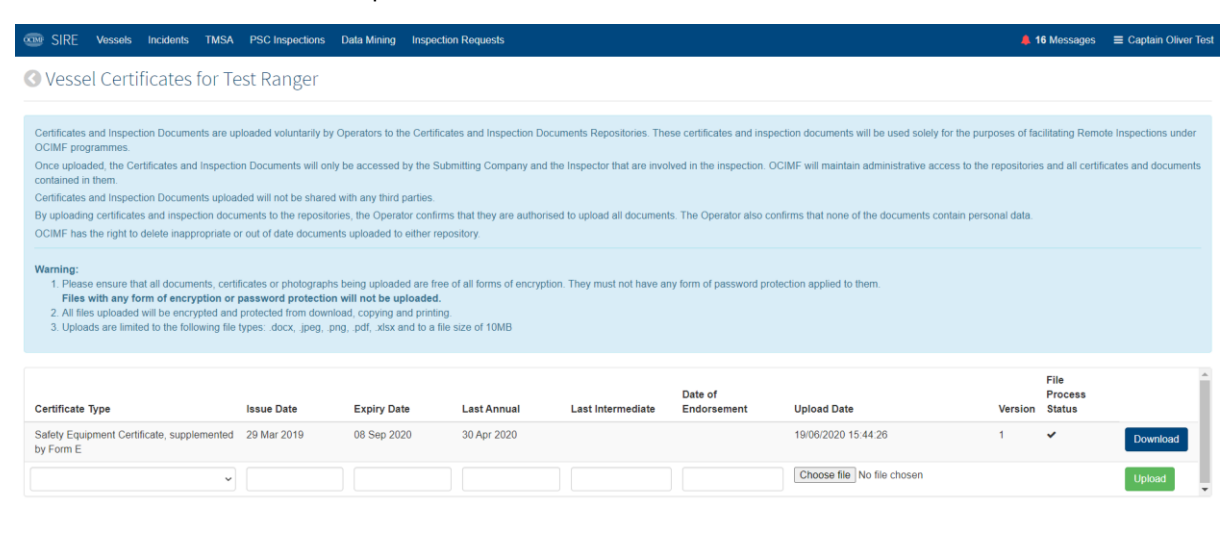

#### 3. Select the desired Vessel Certificate from the standard list.

| SIRE Vessels Incidents TMSA                                                                                                    | PSC Inspections                                                                             | Data Mining Inspection                                                             | Requests                                            |                                                                                    |                             |                                              | 🐥 16 Mes                           | ssages 🗄                      | ■ Captain Oliver Tes |
|----------------------------------------------------------------------------------------------------|---------------------------------------------------------------------------------------------|------------------------------------------------------------------------------------|-----------------------------------------------------|------------------------------------------------------------------------------------|-----------------------------|----------------------------------------------|------------------------------------|-------------------------------|----------------------|
| Oversel Certificates for Te                                                                                                    | st Ranger                                                                                   |                                                                                    |                                                     |                                                                                    |                             |                                              |                                    |                               |                      |
| Certificates and inspection Documents are up<br>OCIMF programmes.<br>Once uploaded, the Certificates and inspectio<br>contained in them.<br>Certificates and inspection Documents upload<br>Bu uploading certificates and inspection docu            | oaded voluntarily by C<br>n Documents will only<br>ed will not be shared v                  | Operators to the Certificate<br>be accessed by the Subm<br>with any third parties. | is and Inspection Docum<br>itting Company and the I | ents Repositories. These of Inspector that are involved to unload all documents. T | certificates and inspection | documents will be used solely for the purpos | es of facilitatin<br>ositories and | ng Remote I<br>all certificat | Inspections under    |
| Or quotedung centracaes and inspection docu<br>OCIMF has the right to delete inappropriate or<br>Warning:<br>1. Please ensure that all documents, certifi<br>Files with any form of encryption or g<br>2. All files uploaded will be encrypted and j | out of date document<br>cates or photographs<br>assword protection<br>protected from downlo | being uploaded are free o<br>will not be uploaded.<br>ad, copying and printing.    | f all forms of encryption.                          | They must not have any fo                                                          | orm of password protectic   | n applied to them.                           | i udid.                            |                               |                      |
| <ol> <li>Uploads are limited to the following file t</li> </ol>                                                                                                    | ypes: .docx, .jpeg, .pn                                                                     | g, .pdf, .xlsx and to a file s                                                     | ize of 10MB                                         |                                                                                    |                             |                                              |                                    |                               |                      |
| Certificate Type                                                                                                    | Issue Date                                                                                  | Expiry Date                                                                        | Last Annual                                         | Last Intermediate                                                                  | Date of<br>Endorsement      | Upload Date                                  | Fi<br>Pr<br>Version St             | ile<br>rocess<br>tatus        | Î                    |
| Safety Equipment Certificate, supplemented<br>by Form E                                                                                                    | 29 Mar 2019                                                                                 | 08 Sep 2020                                                                        | 30 Apr 2020                                         |                                                                                    |                             | 19/06/2020 15:44:26                          | 1 🗸                                | •                             | Download             |
| ~                                                                                                    |                                                                                             |                                                                                    |                                                     |                                                                                    |                             | Choose file No file chosen                   |                                    |                               | Upload               |

#### 4. Enter the applicable dates and select the 'Choose File' icon to browse to the certificate file.

| Certificate Type                                        | Issue Date  | Expiry Date | Last Annual | Last Intermediate | Date of<br>Endorsement | Upload Date                | Version | File<br>Process<br>Status | Â        |
|---------------------------------------------------------|-------------|-------------|-------------|-------------------|------------------------|----------------------------|---------|---------------------------|----------|
| Safety Equipment Certificate, supplemented<br>by Form E | 29 Mar 2019 | 08 Sep 2020 | 30 Apr 2020 |                   |                        | 19/06/2020 15:44:26        | 1       | *                         | Download |
| Certificate of Registry ~                               | 06/04/2019  |             | 01/01/2020  |                   | 06/04/2020             | Choose file No file chosen |         |                           | Upload   |

#### 5. Select 'Upload'.

| SIRE Vessels Incidents TMSA                                                                                                    | PSC Inspections                                                                                                    | Data Mining Ins                                                                                                    | pection Requests                                                                                                    |                                                                                                    |                                                                                                    |                                                                                                    | <b>4</b> 1  | 6 Messages                | ■ Captain Oliver    | Test |
|----------------------------------------------------------------------------------------------------|----------------------------------------------------------------------------------------------------|----------------------------------------------------------------------------------------------------|----------------------------------------------------------------------------------------------------|----------------------------------------------------------------------------------------------------|----------------------------------------------------------------------------------------------------|----------------------------------------------------------------------------------------------------|-------------|---------------------------|---------------------|------|
|                                                                                                    | est Ranger                                                                                                    |                                                                                                    |                                                                                                    |                                                                                                    |                                                                                                    |                                                                                                    |             |                           |                     |      |
| Cartificates and inspection Documents are up<br>OCIMF programmes.<br>Once uploaded, the Cettificates and Inspecti-<br>contained in them.<br>Cettificates and inspection docu-<br>OCIMF has the right to delete inappropriate of<br>OCIMF has the right to delete inappropriate of<br><b>Hermitian</b> .<br>Please ensure that all documents, certi-<br><b>Flexe</b> uploaded will be encrypted and<br>3. Uploads are limited to the following file | ploaded voluntarily by C<br>an Documents will only<br>ded will not be shared v<br>ements to the repositoric<br>rout of date document<br>ficates or photographs I<br>password protection n<br>protected from downion<br>(ypes: docx, jpeg, pn) | be accessed by the<br>vith any third partie<br>s, the Operator coi<br>s uploaded to eithe<br>being uploaded are<br>will not be upload<br>ad, copying and pri<br>g, pdf, xisx and to | trificates and Inspection Docur<br>e Submitting Company and the<br>s.<br>Infirms that they are authorised<br>repository.<br>Infing a file size of 10MB | ments Repositories. Thes<br>o Inspector that are involv<br>d to upload all documents<br>. They must not have any | e certificates and inspect<br>ed in the inspection. OCI<br>The Operator also confi<br>form of password protec | ion documents will be used solely for the purp<br>MF will maintain administrative access to the r<br>rms that none of the documents contain person<br>tion applied to them. | epositories | ilitating Remol           | e Inspections under | S    |
| Certificate Type                                                                                                    | Issue Date                                                                                                    | Expiry Date                                                                                                    | Last Annual                                                                                                    | Last Intermediate                                                                                                | Date of<br>Endorsement                                                                                        | Upload Date                                                                                                    | Version     | File<br>Process<br>Status |                     | Î    |
| Safety Equipment Certificate, supplemented by Form E                                                                                                    | 29 Mar 2019                                                                                                    | 08 Sep 2020                                                                                                    | 30 Apr 2020                                                                                                    |                                                                                                    |                                                                                                    | 19/06/2020 15:44:26                                                                                                    | 1           | *                         | Download            |      |
| Certificate of Registry ~                                                                                                    | 06/04/2019                                                                                                    |                                                                                                    | 01/01/2020                                                                                                    |                                                                                                    | 06/04/2020                                                                                                    | Choose file No file chosen                                                                                                    |             |                           | Upload              | •    |

6. Repeat for all applicable vessel certificates.

If a new version of the certificate becomes available, this can be uploaded to the repository by selecting the same Certificate Type from the dropdown. A full version history is then available from the vessel details page.

| Vessel Details     |                             |                                      |                                           |                |                             | Toggle Details     |
|--------------------|-----------------------------|--------------------------------------|-------------------------------------------|----------------|-----------------------------|--------------------|
| Vessel Particulars | Vessel Certificates         | Online Crew Matrix                   | PSC Inspections                           | PSC Inspection | Incidents ()                | +New Incident      |
| Not yet published  | Last Updated: 19 June 2020  | Last Updated: <never></never>        | For Vessel                                | 0              | For Vessel                  | •                  |
| F Create           | 🖋 Edit                      | & Create                             | Current operator                          | 0              | Current operator            | •                  |
| 🖹 View PDF         | <ul> <li>History</li> </ul> | 🗅 View PDF                           | Previous operator                         | 0              | Previous operator           | •                  |
| 📥 Add to Downloads |                             | View XML                             | Current Operators Fleet                   | 6              | Fleet                       | •                  |
|                    |                             | View Audit History                   |                                           |                |                             |                    |
| nspections 0       |                             |                                      |                                           |                | + Create Inspection Request | Inspection Booking |
|                    |                             | There are no ins                     | spections for this vessel.                |                |                             |                    |
|                    |                             | Inspections are only valid and displ | ayed if they are less than 18 months old. | l.             |                             |                    |

#### A1.3.2 Inspection Documents Repository

This repository allows the Operator to upload relevant documents and photographs as evidence required in response to a specific question.

These documents are uploaded on a per-inspection basis and have to be renewed for each inspection.

All certificates and documents uploaded to this repository are referenced against each Remote Inspection conducted under the OCIMF Programmes.

Access to the document repository is provided to the Inspector, the Operator and the Submitting Company. The Inspection is provided access from the time that the Inspection Booking Code is issued until the report for the Remote Inspection under the OCIMF Programme is published. The Submitting Company is provided with access from the time that the report is submitted for validation by the inspector by the Inspector until the report for the Remote Inspection under the OCIMF Programme is published.

The Operator will have access to the repository at all times to upload documents for review.

#### **Step-by-Step Process for the Operator**

1. From the Inspection Booking page, select 'Upload Inspection Documents'.

| Come SIRE Vessels Incidents TMSA PSC Inspections Data Mining     | Inspection Requests               | 🧍 16 Messages 🛛 🗮 Captain Oliver Test                     |
|------------------------------------------------------------------|-----------------------------------|-----------------------------------------------------------|
| Home / Vessel Details / Inspection Bookings / Inspection Booking |                                   |                                                           |
| Inspection Booked for Test Ranger IMO 941994                     | 13 Live                           | View Operator Data Submission Upload Inspection Documents |
| Operator                                                         | Commissioning Member              | Planned Inspection Date                                   |
| Operator A                                                       | Submitting Member A               | 14 Aug 2020                                               |
| Booking Status                                                   | Created By                        | Location, Country                                         |
| Live                                                             | Mr Alan Test, 14/08/2020 15:26:50 | Darwin, Australia                                         |
| Booking Code                                                     |                                   |                                                           |
| E4AE32                                                           |                                   |                                                           |

In OVID, from the Inspection Details page, select 'Inspection Documents'.

| OVID Vessels Inspections Inspection Request OV | MSA Alerts    B PSC Inspections |                                     | Contact Support    | 🐥 1 Message 👻 | 🐣 Captain Test Operator 👻 |
|------------------------------------------------|---------------------------------|-------------------------------------|--------------------|---------------|---------------------------|
| OVID / Inspections / Inspection Details        |                                 |                                     |                    |               |                           |
| • Test Regression 2 SLHS-4997-3801-5953        |                                 |                                     |                    |               |                           |
| Status                                         | Report Name                     | Vessel Name                         | OCIMF ID           |               |                           |
| Commission issued                              | SLHS-4997-3801-5953             | Test Regression 2 (IMO: 8742111)    | A-100-084-910      |               |                           |
| Public ID (at time of inspection)              | Operator                        | Submitter                           | Inspection Type    |               |                           |
| UN-BA-1-8742111-B                              | Entity Shipping                 | Mr Test Member, Longbridge Shipping | OVIQ3 Remote       |               |                           |
| Inspection Date                                | Inspection Location             | Inspector                           | Inspection Country |               |                           |
| 21 Jul 2020                                    | test                            | For Submitting Account Only         | Austria            |               |                           |
| Comments Status                                |                                 |                                     |                    |               |                           |
| No comments entered                            |                                 |                                     |                    |               |                           |
|                                                |                                 |                                     |                    |               |                           |
|                                                |                                 |                                     |                    |               |                           |
|                                                | 互                               |                                     | $\bigcirc$         |               |                           |
| Inspection                                     | n Documents                     | View Operat                         | or Data Submission |               |                           |

2. The document repository is divided into sections to accommodate different document types. Select 'Toggle Details' to expand each section.

| SIRE Vessels Incidents TMSA PSC Inspections Data Mining Inspection Requests                                                                                                    | 🜲 16 Messages                 | Captain Oliver Test |
|----------------------------------------------------------------------------------------------------|-------------------------------|---------------------|
| O Upload Documents for Test Ranger                                                                                                    |                               |                     |
| Certificates and Inspection Documents are uploaded voluntarily by Operators to the Certificates and Inspection Documents Repositories. These certificates and inspection documents will be used solely for th<br>under OCIMF programmes.                                                                                                    | e purposes of facilitating Re | mote Inspections    |
| Cince uploaded, the demonstrate and inspection becaments with only or accessed by and counting company and we inspection that are inspection. Commit with manuality administrative access a<br>documents contained in them.                                                                                                    | o the repositorios and an ce  | nuncates and        |
| Certificates and inspection Locuments uploaded will not be shared with any time parties.<br>By uploading certificates and inspection documents to the repositories, the Operator confirms that they are authorised to upload all documents. The Operator also confirms that none of the documents contain<br>OCIMF has the right to delete inappropriate or out of date documents uploaded to either repository.                                                                                                    | personal data.                |                     |
| Please complete the Question Reference as a comma separated list of question numbers. For example 11, 12, 13                                                                                                    |                               |                     |
| Please edit one row at a time and ensure that you Save each row once any amendments are complete                                                                                                    |                               |                     |
| Warning:         1. Please ensure that all documents, certificates or photographs being uploaded are free of all forms of encryption. They must not have any form of password protection applied to them.         Files with any form of encryption or password protection will not be uploaded.         2. All files uploaded will be encrypted and protected from download, copying and printing.         3. Uploads are limited to the following file types. docx, jpeg, pag, pdf, xisx and to a file size of 10MB |                               |                     |
| General Information                                                                                                    |                               | Toggle Details      |
| Certification and Documentation                                                                                                    |                               | Toggle Details      |

**3.** The Operator can upload any number of documents and, for each upload, the Operator will be required to enter the question number (or numbers) from the relevant Inspection questionnaire to which the document relates.

| SIRE Vessels Incidents TMSA PSC Inspections Dat                                                                                                    | a Mining Inspection Requests                                                                                                    |                                          |                                                        | A 16 Messages          | ■ Captain Oliver Test |
|----------------------------------------------------------------------------------------------------|----------------------------------------------------------------------------------------------------|------------------------------------------|--------------------------------------------------------|------------------------|-----------------------|
| OUpload Documents for Test Ranger                                                                                                    |                                                                                                    |                                          |                                                        |                        |                       |
| Certificates and Inspection Documents are uploaded voluntarily by Oper<br>under OCIMF programmes.                                                                                                    | ators to the Certificates and Inspection Documents                                                                                                    | Repositories. These certificates and     | nspection documents will be used solely for the purpo  | ses of facilitating Re | mote Inspections      |
| Once uploaded, the Certificates and Inspection Documents will only be<br>documents contained in them.                                                                                                    | accessed by the Submitting Company and the Inspe                                                                                                    | ector that are involved in the inspectio | n. OCIMF will maintain administrative access to the re | positories and all ce  | rtificates and        |
| Certificates and Inspection Documents uploaded will not be shared with                                                                                                    | any third parties.                                                                                                    |                                          |                                                        |                        |                       |
| By uploading certificates and inspection documents to the repositories, t                                                                                                    | he Operator confirms that they are authorised to up                                                                                                    | load all documents. The Operator als     | o confirms that none of the documents contain person   | al data.               |                       |
| OCIMF has the right to delete inappropriate or out of date documents up                                                                                                    | loaded to either repository.                                                                                                    |                                          |                                                        |                        |                       |
| Please complete the Question Reference as a comma separated list of<br>Please edit one row at a time and ensure that you Save each row once.<br><b>Warning:</b><br>1. Please ensure that all documents, certificates or photographs bein<br>Files with any form of encryption or password protection will<br>2. All files uploaded will be encrypted and protected from download<br>3. Uploads are limited to the following file types: docx, jpeg, png, p | question numbers. For example 1.1, 1.2, 1.3<br>any amendments are complete.<br>Ig uploaded are free of all forms of encryption. They<br><b>not be uploaded</b> .<br>copying and penting.<br>df, xisx and to a file size of 10MB | must not have any form of password       | protection applied to them.                            |                        |                       |
| General Information                                                                                                    |                                                                                                    |                                          |                                                        |                        | Toggle Details        |
| Document Name                                                                                                    | Question Reference                                                                                                    | File Process Status                      |                                                        |                        |                       |
| Q1.21 Last PSC report                                                                                                    |                                                                                                    | ]                                        | Choose file No file chosen                             |                        | Save                  |
| Q1.24 and Q1.26 Class Certificate                                                                                                    |                                                                                                    | *                                        | Choose file No file chosen                             |                        | Save                  |

#### **4.** Select 'Save' following each upload.

| General Information                       |                    |                     |                                  | Toggle Details |
|-------------------------------------------|--------------------|---------------------|----------------------------------|----------------|
| Document Name                             | Question Reference | File Process Status |                                  |                |
| Q1.21 Last PSC report                     |                    | ~                   | Choose file Dummy PSC Form B.pdf | ✓ Save         |
| Q1.24 and Q1.26 Class Certificate         |                    | ·                   | Choose file No file chosen       | ✓ Save         |
| Q1.24 and Q1.26 Last Class Status Summary |                    | *                   | Choose file No file chosen       | ✓ Save         |

### A.1.4 Operator Data-Submission Question Editors

Operator Data-Submission Questions can be responded to by using the online and mobile editors.

Once a Remote Inspection under an OCIMF Programme has been commissioned by a Submitting Company, the Operator will receive a system-generated email confirming details of the Remote Inspection. This email will include a booking code.

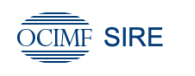

#### Dear Captain Oliver Test

A booking for a remote inspection on the vessel Ocean Test 2 has been created by Submitting Member A. Please <u>click here</u> or use the Mobile Remote Inspection Editor to complete the Self Assessment Questionnaire for this vessel inspection. The booking code to be entered when creating the Self Assessment Questionnaire is 291E10. The Self Assessment Questionnaire for this vessel must be completed at the latest by 12 May 2020.

Regards, OCIMF SIRE Administration

Additional guidance for Operator Data-Submission Questions will be displayed within the editors and will guide the Operators on what information should be provided in their response to the question.

| 1.34. Are ship-specific fire training manuals a<br>ocation of the manuals?                                                                                                    | and safety operational booklets available and are the crew aware of the general contents and                                                                                                    | 13            |
|----------------------------------------------------------------------------------------------------|----------------------------------------------------------------------------------------------------|---------------|
| 🔿 Yeu 🤨 Na 📿 Net Seen 🔾 Het Application                                                                                                    |                                                                                                    | ۲             |
| information provided by the sparatul for the benefit of, and re                                                                                                    | view Ta, the impacted                                                                                                    | 2             |
| The training manual shad replace the following in detail.                                                                                                    |                                                                                                    | _             |
| E. General free safety practice and precautions related to the o                                                                                                    | dangers of analoing, electrical baseds, Rammable Equids and Amilar communic shahaanit baseds;                                                                                                    |               |
| 2. General instructions on five fighting activities and five fight                                                                                                    | ing promium, including procedures for multifuence of a fire and case of menually specified call points.                                                                                                    |               |
| 3. Hearings of the ship's alaring:                                                                                                    |                                                                                                    |               |
| 6. Operation and use of live fighting systems and appliances.                                                                                                    |                                                                                                    |               |
| 5. Operation and use of film-dears;                                                                                                    |                                                                                                    |               |
| K. Operation and use of fire and smalle dampers; and                                                                                                    |                                                                                                    |               |
| P. Matagor systems and appliances.                                                                                                    |                                                                                                    |               |
| 00045+20123.4                                                                                                    |                                                                                                    |               |
| A training manual shall be provided in each once mass more                                                                                                    | and mensahan meets, or in each cross-callere. 2004/45 8-2/15-2-2-10                                                                                                    |               |
| The loaning manual shall be written in the working language                                                                                                    | al the stup                                                                                                    |               |
| DOLAD & 201112                                                                                                    |                                                                                                    |               |
| The first safety operations bounded stall contact the recenter<br>module information concerning the result responsibilities for<br>performing the fighting and energiesty using handling tomation                                                                                                    | y bitmention and summation for the other operation of the play and using heading operations in estation to be added. The boolet of<br>the generation for tarty of the situation balance and during in a grap and with energy the boolet shall also previde reference to<br>their methanism of the GC Loady, the Coole and the Statio Coole, as a generating, SDCAR 0.121(1) | all<br>to the |
| The fire sploty operational basicities shall also include previous                                                                                                    | ny far proventing for gread to the target area due to gotter of flammable segment and include precedures for target test pro progra                                                                                                    | and/o/        |
| and the second second sec |                                                                                                    |               |
|                                                                                                    | ,                                                                                                    |               |

## A1.5 Online Operator Data-Submission Editor

Clicking the link within the notification email received by the Operator will launch the online Vessel Operator Data-Submission Editor.

The steps shown below illustrate the steps for creating a new inspection in the editor, responding to Operator datasubmission questions and submitting the Operator declaration.

1. The Operator should log into the online Editor using their OCIMF user credentials.

| Account Number<br>Username<br>Password Sign In | SIF                                |
|------------------------------------------------|------------------------------------|
| Sign In                                        | Account Nu<br>Username<br>Password |
|                                                |                                    |
|                                                |                                    |

#### 2. Select 'New Inspection'.

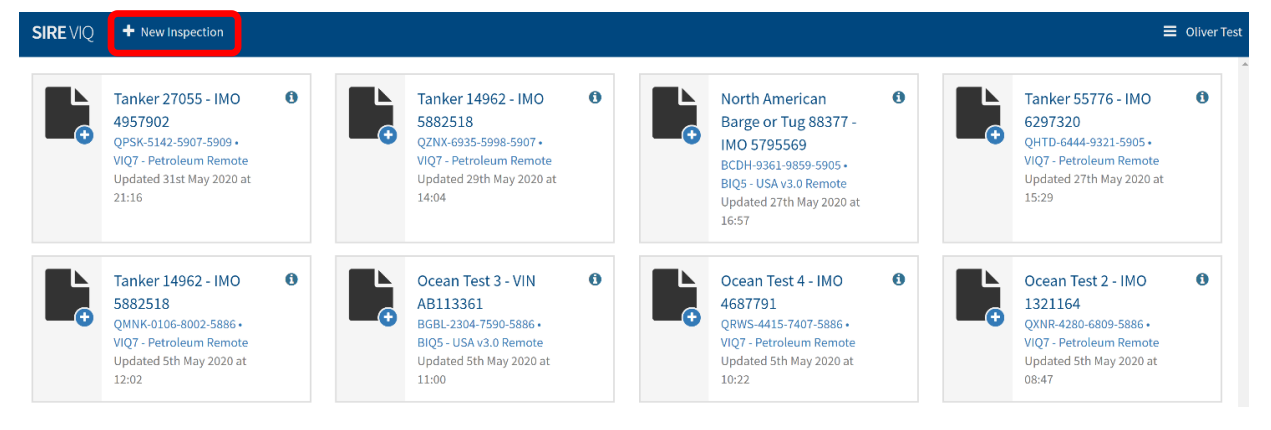

3. Enter the Inspection booking code provided and select 'Create Document'.

| SIRE VIQ + New Inspection                                                                                                  |                              |                                                        |     | ≡ ∘                                                                                                    | liver Test |
|----------------------------------------------------------------------------------------------------|------------------------------|--------------------------------------------------------|-----|----------------------------------------------------------------------------------------------------|------------|
| ◆ Tanker 27055 - IMO ●<br>4957902<br>QPSK-5142-5907-5909 +<br>VIQ7 - Petroleum Remote<br>Updated 31st May 2020 at<br>21:16 | Create Document Booking Code | ABF21F Create Document Cancel Updated 274h May 2020 at | 8 ▲ | Tanker 55776 - IMO<br>6297320<br>QHTD-6444-9321-5905 +<br>VIQ7 - Petroleum Remote<br>Updated 27th May 2020 at<br>15:29 | 0          |

**4.** Operator Data-Submission Questions are downloaded to the Editor. Selecting the Report, opens the Inspection Questionnaire to allow Operator Data Submission.

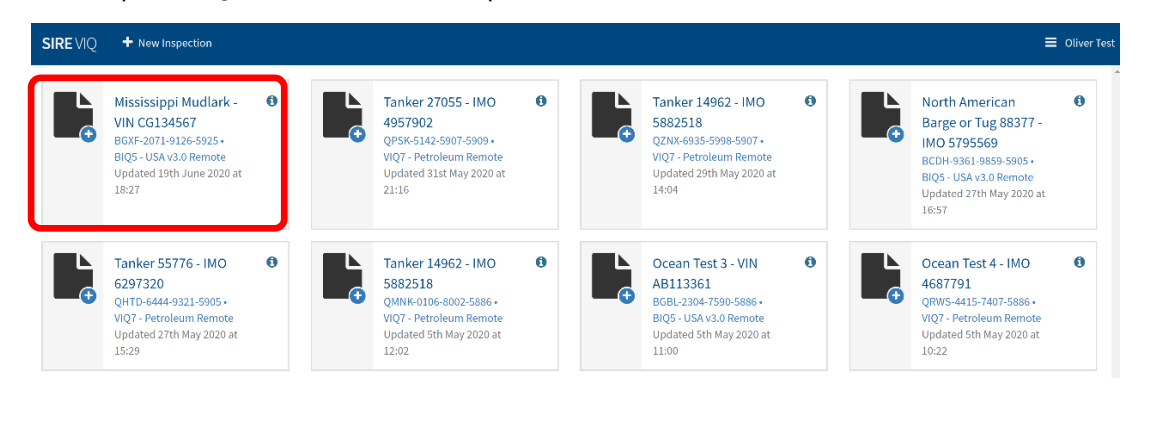

**5.** All questions requiring a response from the Operator (Operator Data-Submission Questions) are listed in the left-hand pane, selecting individual questions will open the question and the response pane to the right.

| ssissippi Mudlark • VIN CG134567 |     |                                                        | <del>응</del> Spellcheck | <b>Q</b> Search | 🗹 Sub |
|----------------------------------|-----|--------------------------------------------------------|-------------------------|-----------------|-------|
| AL PARTICULARS                   |     | 4.14. Is an operational search light provided?         |                         |                 |       |
| neral particulars                | 0/2 |                                                        |                         |                 |       |
| RTIFICATION AND DOCUMENTATION    |     | 4.23. Is an operational ARPA system provided?          |                         |                 |       |
| ertification and documentation   | 0/1 | 4.26. Is an operational automatic gyro pilot provided? |                         |                 |       |
| AVIGATION AND COMMUNICATIONS     |     | <b>6</b> 7 · F. · · · ·                                |                         |                 |       |
| Navigation and communications    | 0/3 |                                                        |                         |                 |       |
| SAFETY MANAGEMENT                |     |                                                        |                         |                 |       |
| Operational Safety               | 0/1 |                                                        |                         |                 |       |
| POLLUTION PREVENTION             |     |                                                        |                         |                 |       |
| Pollution prevention             | 0/1 |                                                        |                         |                 |       |
| CARGO HANDLING                   |     |                                                        |                         |                 |       |
| General Cargo Handling           | 0/1 |                                                        |                         |                 |       |
| TOWING AND PUSHING VESSELS       |     |                                                        |                         |                 |       |
| Towing and pushing vessels       | 0/1 |                                                        |                         |                 |       |

#### 6. The Operator must respond to all Operator Data-Submission Questions as appropriate.

| 6. | 18. Are recei                        | pts maintaiı                      | ned for each disposal of garbage?                                                                                                    | 1        |
|----|--------------------------------------|-----------------------------------|----------------------------------------------------------------------------------------------------|----------|
| (  | Yes O No                             | O Not Seen                        | O Not Applicable                                                                                                    | <b>_</b> |
| Co | mments                               |                                   |                                                                                                    |          |
| -  | *VESSEL OPERAT<br>leceipts are provi | OR ENTERED TEX<br>ded and uploade | ۲۲۰۰ d to the Inspection Document Repository                                                                                                    |          |
|    | Certificates may                     | not always be pro                 | vided where vessels are trading inland. However records should indicate the dates when disposals occurred, and of the quantity and nature of the garbage disposed. |          |

7. Upon completion of all questions, select 'Submit' to submit the questionnaire to OCIMF.

| Mississippi Mudlark • VIN CG134567 |     |                                                                                                   | Spellcheck | <b>Q</b> Search | Ø |
|------------------------------------|-----|---------------------------------------------------------------------------------------------------|------------|-----------------|---|
| 1. GENERAL PARTICULARS             | ^   | 10.21. If a spare pennant is provided, is it at least the same grade and size of the main bridle. |            |                 |   |
| 1. General particulars             | ×   | Yes                                                                                               |            |                 |   |
| 2. CERTIFICATION AND DOCUMENTATION |     |                                                                                                   |            |                 |   |
| 1. Certification and documentation | × . |                                                                                                   |            |                 |   |
| 4. NAVIGATION AND COMMUNICATIONS   |     |                                                                                                   |            |                 |   |
| 1. Navigation and communications   | × . |                                                                                                   |            |                 |   |
| 5. SAFETY MANAGEMENT               |     |                                                                                                   |            |                 |   |
| I. Operational Safety              | × . |                                                                                                   |            |                 |   |
| 5. POLLUTION PREVENTION            |     |                                                                                                   |            |                 |   |
| 1. Pollution prevention            | ×   |                                                                                                   |            |                 |   |
| 8. CARGO HANDLING                  |     |                                                                                                   |            |                 |   |
| 1. General Cargo Handling          | ×   |                                                                                                   |            |                 |   |
| 10. TOWING AND PUSHING VESSELS     |     |                                                                                                   |            |                 |   |
| I. Towing and pushing vessels      | ~   |                                                                                                   |            |                 |   |

#### 8. Enter your password at the prompt to submit.

| <ul> <li>Mississioni Mudlark - VIN CG134567</li> </ul> |                                                       |     |  | O Search          | 🖌 Submit |  |
|--------------------------------------------------------|-------------------------------------------------------|-----|--|-------------------|----------|--|
|                                                        | Submit Report For Mississippi Mudlark                 | ×   |  | <b>C</b> Octarian |          |  |
| 1. GENERAL PARTICULARS                                 |                                                       |     |  |                   |          |  |
| 1. General particulars                                 | You are submitting a BIQ5 - USA v3.0 Remote Report fo | or  |  |                   |          |  |
| 2. CERTIFICATION AND DOCUMENTATION                     | Vessel Mississippi Mudlark • VIN CG134567             |     |  |                   |          |  |
| 1. Certification and documentation                     | with booking code ABF21F                              |     |  |                   |          |  |
| 4. NAVIGATION AND COMMUNICATIONS                       |                                                       |     |  |                   |          |  |
| 1. Navigation and communications                       | Enter Password                                        |     |  |                   |          |  |
| 5. SAFETY MANAGEMENT                                   |                                                       |     |  |                   |          |  |
| 4. Operational Safety                                  | Submit Cano                                           | -al |  |                   |          |  |
| 6. POLLUTION PREVENTION                                |                                                       |     |  |                   |          |  |

## A1.6 Operator declaration

Once the Operator has completed the Operator Data-Submission Questions the Operator will be prompted to submit a declaration that the information they have provided is true and accurate.

The Inspector is notified as soon as this declaration is submitted, and the Inspector can then review the Operator's responses and the certificates and documents submitted by the Operator.

In the OVID Programme, Operators **must** provide their comments where Operator Data-Submission questions or the associated guidance notes contain text highlighted in yellow.

Operators cannot change their responses once they are submitted from within the online editor.

## A1.7 Inspector functions

The Inspector will be notified when the Operator has submitted their declaration and Inspectors can then review the Operator's responses, the certificates and inspection documents uploaded by the Operator.

Access to the certificates and to the Inspection documents is provided to the Inspector once they have been assigned to the booking code.

This access will end once the report of the Remote Inspection under the OCIMF Programme is published.

If a published report for a Remote inspection under the OCIMF Programme has been opened for re-submission, the Inspector's access to the repository will be reinstated until that report has been re-submitted and published.

Documents will not be able to be copied, printed, or downloaded and must be reviewed online only. Refer Section A1.9

#### Step-by-Step process for the Inspector:

 Inspectors receive an automated notification that they have been commissioned to undertake a Remote inspection under the OCIMF Programme, and that the Operator has submitted their responses to the Operator Data-Submission Questions.

| OCIMF SIRE                                                                                                    |
|----------------------------------------------------------------------------------------------------|
| Dear Mr Johnson Aardvaark                                                                                                    |
| You have previously been commissioned by Submitting Member A to carry out a VIQ7 - Petroleum Remote inspection on the vessel Ocean Test 2 on 12 May 2020. |
| The vessel Operator has now submitted the required information pertaining to this remote inspection.                                                      |
| Please click here to review the information submitted by the vessel Operator.                                                                             |
| You may also access this information via the relevant inspection booking page on the SIRE website.                                                        |
| Regards,<br>OCIMF SIRE Administration                                                                                                    |

- 2. Log into SIRE or OVID as appropriate and search for the required vessel.
- **3.** In the SIRE programme the Vessel Certificates Repository will be accessible by selecting 'View' from the Vessel Details page.

| Vessels / Vessel Details         |                            |                    |                 |  |  |  |  |
|----------------------------------|----------------------------|--------------------|-----------------|--|--|--|--|
| C Mississippi Mudlark uscg vin c | Inspection Bookings        |                    |                 |  |  |  |  |
| Vessel Details                   | Vessel Details             |                    |                 |  |  |  |  |
| Vessel Particulars               | Vessel Certificates        | Online Crew Matrix | PSC Inspections |  |  |  |  |
| Not yet published                | Last Updated: 19 June 2020 | Last updated:      | For Vessel      |  |  |  |  |
| D View PDF                       | View                       | D View PDF         |                 |  |  |  |  |
| 📩 Add to Downloads               |                            | @ View XML         |                 |  |  |  |  |
|                                  |                            | View Audit History |                 |  |  |  |  |

In the OVID programme the Inspectors can access the repositories from the Inspection Details page as shown below

| C OVID Inspections Alerts                                                                                                    |                     |                                                                                                    | 🛟 Contact Support 🛛 🖡 11 Messages - 🔺 Capitain OVID Inspector Beta |
|----------------------------------------------------------------------------------------------------|---------------------|----------------------------------------------------------------------------------------------------|--------------------------------------------------------------------|
| OVID / Inspections / Inspection Details                                                                                                    |                     |                                                                                                    |                                                                    |
| O MIS Test Vessel 2 FWPS-6478-2453-5947                                                                                                    |                     |                                                                                                    |                                                                    |
| Status                                                                                                    | Report Name         | Vessel Name                                                                                                    | OCIMF ID                                                           |
| Commission issued                                                                                                    | FWPS-6478-2453-6947 | MIS Test Vessel 2 (IMO: 1122336)                                                                                                    | A-100-079-166                                                      |
| Public ID (at time of inspection)                                                                                                    | Operator            | Submitter                                                                                                    | Inspection Type                                                    |
| 0604111223060                                                                                                    | Enoty anipping      | wir rest wemoer, Longonoge anipping                                                                                                    | ovias .                                                            |
| Inspection Date 14-Jul 2020                                                                                                    | Inspection Location | Inspector                                                                                                    | Inspection Country<br>Aland Islands                                |
| Bashing Code                                                                                                    |                     | Pate basising a wall and by increasing                                                                                                    |                                                                    |
| 81415                                                                                                    |                     | Date souring email read by inspector                                                                                                    |                                                                    |
|                                                                                                    |                     |                                                                                                    |                                                                    |
| Vessel Operations for this Inspection                                                                                                    |                     | Vessel Variants for this Inspection                                                                                                    |                                                                    |
| 1. Anstromediation Fistel<br>2. Anstrom Fanding<br>3. Gable lay<br>4. One beats<br>5. Diving<br>6. Developing<br>7. ERRVSBV                                                                                                    |                     | 1.0P<br>2. Intellingting regarditions<br>3. Inc. Operations<br>4. Stopped Target<br>4. Stopped Target<br>9. Spread meeting<br>7. Unimarched Barget |                                                                    |
| B. Fagitate B. Destability Destability De |                     |                                                                                                    |                                                                    |
| Download OVPQ                                                                                                    |                     | Vessel Carificates                                                                                                    | Insertion Documents                                                |

#### **4.** The list of certificates in the repository is displayed with the key dates.

#### O Vessel Certificates for Mississippi Mudlark

| Certificate Type                          | Issue Date  | Expiry Date | Last Annual | Last Intermediate | Date of Endorsement | Upload Date         |        |
|-------------------------------------------|-------------|-------------|-------------|-------------------|---------------------|---------------------|--------|
| Safety Construction Certificate           | 01 May 2019 | 06 Sep 2022 |             |                   |                     | 19/06/2020 17:48:49 | Review |
| Safety Radio Certificate                  | 06 Apr 2018 | 06 Sep 2025 | 30 Apr 2020 |                   |                     | 19/06/2020 17:49:34 | Review |
| U.S. Coastguard Certificate of Compliance | 29 Mar 2019 | 06 Apr 2022 |             |                   | 06 Apr 2019         | 19/06/2020 17:02:17 | Review |

**5.** Select 'Review' to open the certificate.

| → C <sup>e</sup> |                                                                                                    | \$ <mark></mark> | 1 0 |
|------------------|----------------------------------------------------------------------------------------------------|------------------|-----|
| + - 75 % ↔ 1 X   | ↑ ↓ a ot 1                                                                                                    | α                | EN  |
|                  |                                                                                                    |                  |     |
|                  |                                                                                                    |                  |     |
|                  |                                                                                                    |                  |     |
|                  | - 1.                                                                                                    |                  |     |
|                  | Example                                                                                                    |                  |     |
|                  |                                                                                                    |                  |     |
|                  | Vessel                                                                                                    |                  |     |
|                  |                                                                                                    |                  |     |
|                  | Certificate                                                                                                    |                  |     |
|                  | <i>c</i> = <i>i</i> : <i>j</i> = <i>i</i> : <i>i</i> = <i>i</i> = |                  |     |
|                  |                                                                                                    |                  |     |
|                  |                                                                                                    |                  |     |

Vessel certificates are displayed in a Digital Rights Management (DRM) viewer which prevents the copying, downloading, emailing or printing of the document.

In addition to the certificates available within the Vessel Certificates Repository, all additional certificates and inspection documents uploaded are available from the Inspection Documents Repository:

#### Step-by-Step process for the Inspector:

1. In the SIRE Programme the Inspection Documents Repository can be accessed from the Inspection Bookings page which is available directly from the Vessel Details page or the Inspection Bookings Index. Go to the Inspection Bookings page, select the vessel by clicking on the corresponding blue arrow to the right of the screen.

| spection Bookings       |                           |                                     |                 |                            |                       |                   |                         |             |
|-------------------------|---------------------------|-------------------------------------|-----------------|----------------------------|-----------------------|-------------------|-------------------------|-------------|
| nspection Bool          | kings                     |                                     |                 |                            |                       |                   |                         |             |
| Inspection Bookings (16 | )                         |                                     |                 |                            |                       |                   |                         | Hide Search |
| Search Text             |                           |                                     |                 |                            |                       |                   |                         |             |
|                         |                           |                                     | Clear           | Q Search                   |                       |                   |                         |             |
| Vessel Name             | Operator                  | Commissioning Member                | Booking<br>Code | Planned Inspection<br>Date | Inspection<br>Country | Booking<br>Status | Report Name             | Created Or  |
| Tanker 29060            | Operator A                | Submitting Member A                 | 1B21A5          | 02 Jul 2020                | United Kingdom        | Live              |                         | 18 May 2020 |
| Test Ranger             | Operator A                | Submitting Member A                 | 65DC5D          | 20 Jun 2020                | Australia             | Live              |                         | 19 Jun 202  |
| Mississippi Mudlark     | Operator A                | Submitting Member A                 | ABF21F          | 20 Jun 2020                | United States         | Live              |                         | 19 Jun 202  |
| Ocean Test 8            | Operator A                | Submitting Member A                 | CBF4B0          | 16 Jun 2020                | Argentina             | Live              |                         | 15 Jun 202  |
| MARIA                   | Staging Operator<br>Gamma | SIRE Member Organisation<br>Epsilon | 951898          | 10 Jun 2020                | Australia             | Submitted         | HCDP-8708-9497-<br>5917 | 10 Jun 202  |
| Tanker 14962            | Operator A                | Submitting Member A                 | D641D1          | 06 Jun 2020                | Australia             | Live              |                         | 29 May 20:0 |

In the OVID Programme the Inspection Documents Repository can be accessed from the Inspection Details page or the Inspection Index. Go to the Inspection Index, select the vessel by clicking on the corresponding blue arrow to the right of the screen

| We OVID Inspections Alerts                                                                                                    |                                                                   |                   |                 |                     | Contact Support 📕 11 Messages - | Captain OVID Inspector Beta |
|----------------------------------------------------------------------------------------------------|-------------------------------------------------------------------|-------------------|-----------------|---------------------|---------------------------------|-----------------------------|
| Inspection Index                                                                                                    |                                                                   |                   |                 |                     |                                 |                             |
| Standard View Advanced View                                                                                                    |                                                                   |                   |                 |                     |                                 |                             |
| This page will search Report Name & Vessel Name. To search to<br>Inspections are only valid and displayed if they are less than 18 | ry other fields, visit the Advanced Bearch Page.<br>I months old. |                   |                 |                     |                                 |                             |
| Vessel Inspections                                                                                                    |                                                                   |                   |                 |                     |                                 |                             |
| Search                                                                                                    |                                                                   | s                 | tatus<br>All    |                     |                                 | ~                           |
|                                                                                                    |                                                                   | Search            |                 |                     |                                 |                             |
| Report Name                                                                                                    | Vessel Name                                                       | Inspection Status | Inspection Type | Inspection company  | Inspection date                 | _                           |
| DXMF-8562-2453-8597                                                                                                    | MIS Test Vessel 2                                                 | Commission issued | OVIQ3           | Equinor ASA         | 29/05/2019                      | • •                         |
| FWPS-0478-2453-5947                                                                                                    | MIS Test Vessel 2                                                 | Commission issued | OVIQ3           | Longbridge Shipping | 14/07/2020                      | • •                         |
| SHJG-1960-2289-5942                                                                                                    | MIS Test Jackup 09092014                                          | Submitted         | MODU2 Remote    | PETRONAS            | 07/07/2020                      | • •                         |
| SXVQ-7460-0343-6936                                                                                                    | Missy Vessel                                                      | Commission issued | OVIQ3 Remote    | PETRONAS            | 02/07/2020                      | • •                         |
|                                                                                                    |                                                                   |                   |                 |                     |                                 |                             |

**2.** Clicking the 'View Inspection Documents' button at the top right of the screen will open the Inspection documents repository to show all documents uploaded by the Operator.

| tome / Vesset Details / Inspection Bookings / Inspection Booking |                                   |                         |  |  |  |  |  |
|------------------------------------------------------------------|-----------------------------------|-------------------------|--|--|--|--|--|
| Inspection Booked for Mississippi Mu<br>Live                     | View Inspection Documents         |                         |  |  |  |  |  |
| Operator                                                         | Commissioning Member              | Planned Inspection Date |  |  |  |  |  |
| Operator A                                                       | Submitting Member A               | 20 Jun 2020             |  |  |  |  |  |
| Booking Status                                                   | Created By                        | Location, Country       |  |  |  |  |  |
| Live                                                             | Mr Alan Test, 19/06/2020 18:04:57 | Houston, United States  |  |  |  |  |  |

In OVID clicking the 'Inspection Documents' button at the bottom of the screen will open the Inspection documents repository to show all documents uploaded by the Operator as shown below

| OVID Inspections Alerts                                                                                                    |                     |        |                                                                                                    | Contact Support    | 🌲 11 Messages - | Captain OVID Inspector Beta + |
|----------------------------------------------------------------------------------------------------|---------------------|--------|----------------------------------------------------------------------------------------------------|--------------------|-----------------|-------------------------------|
| OVID / Inspections / Inspection Details                                                                                                    |                     |        |                                                                                                    |                    |                 |                               |
| MIS Test Vessel 2 FWPS-6478-2453-5947                                                                                                    |                     |        |                                                                                                    |                    |                 |                               |
| Status                                                                                                    | Report Name         |        | Vessel Name                                                                                                    | OCIMF ID           |                 |                               |
| Commission issued                                                                                                    | FWPS-6478-2453-5947 |        | MIS Test Vessel 2 (IMO: 1122338)                                                                                                    | A-100-079-158      |                 |                               |
| Public ID (at time of inspection)                                                                                                    | Operator            |        | Submitter                                                                                                    | Inspection Type    |                 |                               |
| DR-DH-1-1122338-9                                                                                                    | Entity Shipping     |        | Mr Test Member, Longbridge Shipping                                                                                                    | OVIQ3              |                 |                               |
| Inspection Date                                                                                                    | Inspection Location |        | Inspector                                                                                                    | Inspection Country |                 |                               |
| 14 Jul 2020                                                                                                    | test                |        | - For Submitting Account Only -                                                                                                    | Aland Islands      |                 |                               |
| Booking Code                                                                                                    |                     |        | Date booking e-mail read by inspector                                                                                                    |                    |                 |                               |
| 81415                                                                                                    |                     |        |                                                                                                    |                    |                 |                               |
| Veeks Clearing on the Increased<br>1. Accommodation Fields<br>2. Action famility<br>3. Constraints<br>4. Constraints<br>5. During<br>5. During<br>6. During<br>7. Ethylogy<br>10. Generalization<br>8. Generalization<br>10. Generalization<br>10. General |                     |        | Venetal Association Venetal Association Venetal Associatio Venetal Association Venetal Association Venetal Association Veneta |                    |                 |                               |
| Connected OVPQ                                                                                                    |                     | Vessel | Certificates                                                                                                    | Inspection Documen | 5               |                               |

**3.** In the SIRE Programme, the Inspection documents repository is divided into sections to accommodate different document types. Selecting 'Toggle Details' will expand each section.

#### O Inspection Documents for Mississippi Mudlark

| Barges                                                                                                 |                       | Toggle Details        |
|----------------------------------------------------------------------------------------------------|-----------------------|-----------------------|
| Document Name                                                                                          | Question<br>Reference |                       |
| Accommodation gas detection system test certificate, records of testing                                | 8.4                   | Review                |
| Certificate for portable gas detection instruments                                                     |                       | No document uploaded. |
| Certificate of gas detection equipment is in a satisfactory condition, including span gas test records |                       | No document uploaded. |
| Certificate of gas detection system in pump room if fitted                                             |                       | No document uploaded. |

In the OVID Programme, the Inspection documents repository displays a list of all the documents that have been uploaded.

| OVID Inspections Alerts                                                                                           | 🚯 Contact Support 🛛 🐥 11 Messages 🗸 💧 | Captain OVID Inspector Beta 👻 |
|----------------------------------------------------------------------------------------------------|---------------------------------------|-------------------------------|
| OVID / Inspection Details / Inspection Documents                                                                  |                                       |                               |
| Inspection Documents for MIS Test Vessel 2                                                                        |                                       |                               |
| General                                                                                                    |                                       |                               |
| Document Name                                                                                                    | Question Reference                    | Reviewed                      |
| Ballast Water management certificate. (as applicable)                                                             |                                       | Review                        |
| CLC for bunker oil pollution.                                                                                     |                                       |                               |
| Copy Condition evaluation report and survey report attached (showing steel repairs done, etc) from last dry dock. |                                       |                               |
| Copy of ELC.                                                                                                    |                                       |                               |
| Copy of H&M                                                                                                    |                                       |                               |
| Copy of P&I Club Certificate.                                                                                     |                                       |                               |
| Document of Compliance with the special requirements for ships carrying Dangerous Goods                           |                                       |                               |

- **4.** Selecting 'Review' will open the selected document in a protected format which will prevent printing and copying of files, with the user credentials of the person viewing the document watermarked upon the document
- 5. The Inspector can download the Operator responses from the bottom of the Operator data submission page, this is accessed via the inspection details/booking page. Once downloaded the file can be imported into the desktop editor..
- 6. The Operator's responses will then be available to the Inspector to review during the Inspection process.
- 7. Responding to Remote Inspection Questions:

Inspectors should note that Remote inspection questions are identified in red font in the questionnaires and are for the Inspector to answer based on their review of the certificates and documents and on the basis of their engagement with the vessel.

The Inspector's response of Y, N, NA or NS should be made based on either their review of documentary evidence provided by the Operator or on the basis of an interview with the vessel staff conducted by the Inspector. The documentary evidence would be the certificates and inspections documents that are uploaded by the Operator.

In the OVID programme, questions or guidance notes that contain text highlighted in yellow require a comment to be made by the inspector. Inspectors must provide comments to these questions as required.

In setting up and conducting interviews with relevant vessel personnel the Inspector must ensure that:

- Such calls are set up in advance and in agreement with the vessel.
- The titles of personnel who will be interviewed are confirmed.
- There is no adverse impact on the vessel operations as a result of the engagement.
- There is no adverse impact on the rest hours of the personnel interviewed.

These interviews must be conducted using telephone conversations or, if video conferencing facilities such as equipment, wi-fi connectivity, mobile network signal and network equipment are available on the vessel then video-based communication should be used.

8. Assessing Operator Data-Submission Questions:

The Inspector should note that all questions categorized as Operator Data-Submission Questions are to be responded to by the Operator and responses are required to be supported with a declaration that the information they have provided is true and accurate.

Operator data-submission questions answered as 'Y' are supported by the Operator declaration and should only be changed if the Inspector is able to demonstrate their reasons for making the change.

The Inspector should not change responses to Operator Data-Submission Questions to 'NS' ('Not Seen') due to their inability to physically verify the evidence onboard the vessel or due to the lack of sufficient documentary evidence provide by the Operator.

Operator Data-Submission Questions answered as 'NA' require the Operator to provide comment and/or documentary evidence (as applicable).

Operator Data-Submission Questions answered as 'N' by the Operator will require them to provide a comment supporting their selection of 'N'. The Inspector is expected to review these comments and evaluate them before changing the Operator comment to an observation.

- **9.** In completing the inspection report the Inspector must ensure that they have:
  - Reviewed all certificates, inspection documents uploaded by the Operator as well as all responses and comments made by the Operator before taking one of the following actions:
    - Adopting any responses and comments as made by the Operator.

OR

• Where appropriate, assessing Operator comments and submit these as Inspector observations.

## A1.8 Submitting Company functions

Submitting Companies can book a Remote Inspection under OCIMF Programmes by following the existing procedures for booking vessel inspections.

Access to the certificates and to the Inspection documents is provided to the Submitting Company once the inspector has submitted the report for review and until the report is published. During this period the Submitting Company can view the certificates and inspection documents uploaded to the repositories.

This access to the Submitting Company will end once the report of the Remote Inspection under the OCIMF Programme is published.

Documents can be reviewed online only. They cannot be copied, printed, or downloaded.

#### Step-by-Step process for the Submitting Company

- 1. Select the desired vessel within the SIRE or OVID Vessel Index
- 2. Select Create Inspection Booking.
- **3.** Selecting Remote Inspections as the inspection type under the OCIMF Programme requires the Inspector to be assigned at the point of booking the inspection.
- **4.** The Submitting Company may leave the Inspector unassigned, however the Inspector must be assigned as soon as possible once the booking code has been issued.

| /essel Details                                                                                                    |                                                                    |                                                                                                |          |
|----------------------------------------------------------------------------------------------------|--------------------------------------------------------------------|------------------------------------------------------------------------------------------------|----------|
| iessel                                                                                                    | Operator Details                                                   | Last Inspection                                                                                |          |
| Ocean Test 2 (IMO 1321164)                                                                                                    | Operator A                                                         |                                                                                                |          |
|                                                                                                    |                                                                    | 0                                                                                              |          |
|                                                                                                    |                                                                    |                                                                                                |          |
| e Inspector list includes all SIRE Inspectors that have be                                                                                                    | een authorised to perform inspections on behalf of Submitting Memb | ar A. The list can be filtered to show only those inspectors whose Home Country or Home Port m | atch ti  |
| spection Location.                                                                                                    | an additionate to perform inspections on behavior opportunity memo | The next call be managed to anoth only show mapped the model home country of moment on the     | arcerr c |
|                                                                                                    |                                                                    |                                                                                                |          |
| and a second second s |                                                                    |                                                                                                |          |
| ooking Details                                                                                                    |                                                                    |                                                                                                |          |
| ubmitting Member                                                                                                    | Planned Inspection Date                                            | Country                                                                                        |          |
| Submitting Member A                                                                                                    |                                                                    | Please select a Country                                                                        |          |
| spection Type                                                                                                    | Inspection Location                                                | Inspector                                                                                      |          |
| Please Select -                                                                                                    |                                                                    | Any Inspector (Unassigned)                                                                     |          |
| BIQ Rest of world                                                                                                    | he same as the Inspection Country                                  |                                                                                                |          |
| BIQ Europe<br>BIQ South and Central America v2.0                                                                                                    | The same as the inspection country                                 |                                                                                                |          |
| BIQ North America v3.0                                                                                                    | same as the Inspection Location                                    |                                                                                                |          |
| BIQ5 International Remote                                                                                                    |                                                                    |                                                                                                |          |
| BIQ5 Europe Remote<br>BIQ South and Central America v2.0 Remote                                                                                                    |                                                                    |                                                                                                |          |
| BIQ North America v3.0 Remote                                                                                                    | Cancel Refresh Inspectors                                          | Save Booking                                                                                   |          |
| /IQ7 Petroleum                                                                                                    |                                                                    |                                                                                                |          |
| /IQ7 Chemical                                                                                                    |                                                                    |                                                                                                |          |
|                                                                                                    |                                                                    |                                                                                                |          |
| /07 LNG                                                                                                    |                                                                    |                                                                                                |          |
| /IQ7 LNG<br>/IQ7 Petroleum Remote                                                                                                    |                                                                    |                                                                                                |          |
| VIQ7 LNG<br>VIQ7 Petroleum Remote<br>VIQ7 Chemical Remote                                                                                                    |                                                                    |                                                                                                |          |
| VIQ7 LNG<br>VIQ7 Petroleum Remote<br>VIQ7 Chemical Remote<br>VIQ7 LPG Remote                                                                                                    |                                                                    |                                                                                                |          |

 Upon saving the Inspection Booking, the Operator is notified that a Remote Inspection under OCIMF Programmes has been created and provided with the Booking Code to allow them to respond to the Operator Data-Submissions Questions. **6.** In the SIRE Programme, the Submitting Company can access and review certificates and documents from the 'Process Inspection' page.

| MARIA'                               |                                                                                                    |                                                                                                    |                                                                                                    |
|--------------------------------------|----------------------------------------------------------------------------------------------------|----------------------------------------------------------------------------------------------------|----------------------------------------------------------------------------------------------------|
| MANA                                 |                                                                                                    |                                                                                                    |                                                                                                    |
|                                      |                                                                                                    |                                                                                                    |                                                                                                    |
| Vessel IMO                           | Vessel Reg No.                                                                                                    | Vessel USCG VIN                                                                                                    | ENI Number                                                                                                    |
| 9846847                              |                                                                                                    |                                                                                                    | 33001454                                                                                                    |
| Vessel DWT                           | Report Number                                                                                                    | Report Type                                                                                                    |                                                                                                    |
| 4000                                 | HCDP-8708-9497-5917                                                                                                    | VIQ7 - Petrole                                                                                                    | eum                                                                                                    |
| Tanker Operator                      | Method Report Sent                                                                                                    | Date Report S                                                                                                    | ent to Operator                                                                                                    |
| Staging Operator Gamma               |                                                                                                    |                                                                                                    |                                                                                                    |
| Submitter                            | Resubmission Allowed                                                                                                    | Report Status                                                                                                    |                                                                                                    |
| SIRE Member Organisation Epsilon     | No                                                                                                    | Original                                                                                                    |                                                                                                    |
|                                      |                                                                                                    |                                                                                                    |                                                                                                    |
| View Report View Vessel Certificates | View Inspection Documents View                                                                                                    | w Cover Sheet                                                                                                    |                                                                                                    |
|                                      | Vessel IMO<br>9846847<br>Vessel DWT<br>4000<br>Tanker Operator<br>Staging Operator Gamma<br>Submitter<br>SIRE Member Organisation Epsilon | Vessel IMO         Vessel Reg No.           9846847         9846847           Vessel DWT         Report Number           4000         HCDP-8708-9497-5917           Tanker Operator         Method Report Sent           Staging Operator Gamma         Submitter           Submitter         Resubmission Allowed           SIRE Member Organisation Epsilon         No           View Report         View Vessel Certificates         View Inspection Documents | Vessel IMO       Vessel Reg No.       Vessel USCG VIN         9846847       9846847         Vessel DWT       Report Number       Report Type         4000       HCDP-8708-9497-5917       VIQ7 - Petrol         Tanker Operator       Method Report Sent       Date Report S         Staging Operator Gamma       Staging Operator Gamma       Resubmission Allowed       Report Status         Submitter       Resubmission Allowed       No       Original         View Report       View Vessel Certificates       View Inspection Documents       View Cover Sheet |

In the OVID Programme, the Submitting Company can access and review certificates and documents from the 'Inspection Details' page. See below.

| CVID Vessels Inspections Inspection Request In                                                                                                    | nspectors Operators OVMSA Alerts 💿 PSC Insp                                                      | ections                                          |                                         | 👁 13 Watch List 🏾 🍞 You have 0 item | s in your basket 🛛 🔀 Contact Support | 🌲 1 Message - | Captain Paul Roy Allen Aeria •                                                                                                    |
|----------------------------------------------------------------------------------------------------|--------------------------------------------------------------------------------------------------|--------------------------------------------------|-----------------------------------------|-------------------------------------|--------------------------------------|---------------|----------------------------------------------------------------------------------------------------|
| OVID Inspections Inspection Details                                                                                                    |                                                                                                  |                                                  |                                         |                                     |                                      |               |                                                                                                    |
| () MIS Test Jackup 09092014 SHJG-1960-                                                                                                    | 2289-5942                                                                                        |                                                  |                                         |                                     |                                      |               |                                                                                                    |
| Previous Inspection                                                                                                    |                                                                                                  |                                                  |                                         |                                     |                                      |               |                                                                                                    |
| Please Note: Previous Inspection Details are only displayed if t                                                                                                   | the most recently published OVID Inspection was commission                                       | ed by your organisation and was published within | the last 18 months                      |                                     |                                      |               |                                                                                                    |
| Recent Inspection Activity<br>The inspection has been submitted by the inspector (Captain OV<br>Once validated, the inspection will be passed to the operator - En | 1D Inspector Beta) and is currently availing validation by the<br>titly Shipping - for comments. | member organisation who commissioned the ing     | sector, PETRONAS.                       |                                     |                                      |               |                                                                                                    |
| Status                                                                                                    | Report Name                                                                                      |                                                  | Vessel Name                             |                                     | OCIMF ID                             |               |                                                                                                    |
| Submitted                                                                                                    | SHJG-1960-2289-5942                                                                              |                                                  | MIS Test Jackup 09092014 (IMO: 9678765) | ۵                                   | A-100-073-894                        |               |                                                                                                    |
| Public ID (at time of inspection)                                                                                                    | Operator                                                                                         |                                                  | Submitter                               | Inspection Type                     |                                      |               |                                                                                                    |
| DR-JU-1-9678765-J                                                                                                    | Entity Shipping                                                                                  |                                                  | Captain Paul Roy Allen Aeria, PETRONAS  |                                     | MODU2 Remote                         |               |                                                                                                    |
| Inspection Date                                                                                                    | Inspection Location                                                                              |                                                  | Inspector                               |                                     | Inspection Country                   |               |                                                                                                    |
| 07 Jul 2020                                                                                                    | Nunc a nulla turpis                                                                              |                                                  | Captain OVID Inspector Beta             |                                     | Afghanistan                          |               |                                                                                                    |
| Comments Status                                                                                                    |                                                                                                  | Booking Code                                     |                                         | Date booking e-mail read            | by inspector                         |               |                                                                                                    |
| No comments entered                                                                                                    |                                                                                                  | 12175                                            |                                         |                                     |                                      |               |                                                                                                    |
| Vessel Operations for this Inspection                                                                                                    |                                                                                                  |                                                  | Vessel Variants for this Inspection     |                                     |                                      |               |                                                                                                    |
| 1. Helicopter operations                                                                                                    |                                                                                                  |                                                  | 1. Accommodation/ Flotel                |                                     |                                      |               |                                                                                                    |
| View Inspection PDF                                                                                                    | Inspection Audit                                                                                 | Withdraw                                         | Validate                                | Request                             | Resubmission                         | v             | consecutive construction of the second second secon |
|                                                                                                    |                                                                                                  |                                                  | Inspection Documents                    |                                     |                                      |               |                                                                                                    |

**7.** Once on the process inspection page, select 'View Vessel Certificate' to access and review vessel certificates uploaded by the Operator.

#### Vessel Certificates for MARIA

| Certificate Type                | Issue Date  | Expiry Date | Last Annual | Last Intermediate | Date of Endorsement | Upload Date         |        |
|---------------------------------|-------------|-------------|-------------|-------------------|---------------------|---------------------|--------|
| Safety Construction Certificate | 06 Apr 2019 | 08 May 2021 |             |                   |                     | 10/06/2020 12:27:15 | Review |
| Safety Equipment Certificate    | 29 Mar 2019 | 06 Sep 2025 | 30 Apr 2020 |                   |                     | 10/06/2020 11:11:10 | Review |

In OVID, once on the 'Inspection Details' page, select 'Vessel Certificates' to access and review vessel certificates uploaded by the Operator.

| OVID Vessels Inspections Inspection Request Inspectors Operators | OVMSA Alerts (8) | PSC Inspections |             |                   | 22 Watch List       | 🃜 You have 0 ilems in your basket | Contact Support | 🌲 10 Messages - | 🛔 Mr Test Member 👻 |
|------------------------------------------------------------------|------------------|-----------------|-------------|-------------------|---------------------|-----------------------------------|-----------------|-----------------|--------------------|
| Vessel Certificates for Vessel Test 5                            |                  |                 |             |                   |                     |                                   |                 |                 |                    |
| Vessel Certificates                                              |                  |                 |             |                   |                     |                                   |                 |                 |                    |
| Certificate Type                                                 | Issue Date       | Expiry Date     | Last Annual | Last Intermediate | Date of Endorsement | Upload E                          | Date            | Version         |                    |
| Civil Liability Convention (1992) Certificate                    |                  |                 |             |                   |                     | 25 Aug 2                          | 020             | 1               | Review             |

8. Selecting 'Review', opens the Certificate in the Digital Rights Management Server (DRMS) viewer.

| <ul> <li>← → C a vitam-view.acimf.arg/rqDN8a</li> <li>+ - 100 % - 1 x</li> </ul> | $ \bullet $ $ \bullet $ $  0 $ $ $ $ $ $ $ | Q x = 0 :<br>Q N = |
|----------------------------------------------------------------------------------|--------------------------------------------|--------------------|
|                                                                                  |                                            |                    |
|                                                                                  | Example                                    |                    |
|                                                                                  | Vessel                                     |                    |
|                                                                                  | Certificate                                |                    |

**9.** To access the inspection documents that have been uploaded, go to the 'Process Inspection' page and select 'View Inspection Documents' (see step 6 above).

#### Inspection Documents for MARIA

| General        | Toggle Details |
|----------------|----------------|
| Bridge Related | Toggle Details |
| Safety Related | Toggle Details |
| Cargo Related  | Toggle Details |

In OVID, select 'Inspection Documents' from the 'Inspection Details' page to access and review Inspection Documents uploaded by the Operator.

| OVID 🐵                                                                                                    | Vessels          | Inspections         | Inspection Request | Inspectors | Operators OVMS | Alerts 📀 | PSC Inspections | 22 Watch List | 🌪 You have 0 ilems in your basket | Contact Support | 🐥 10 Messages - | 🛔 Mr Test Member 🔸 |
|----------------------------------------------------------------------------------------------------|------------------|---------------------|--------------------|------------|----------------|----------|-----------------|---------------|-----------------------------------|-----------------|-----------------|--------------------|
| OVD Inspectors Inspection Dealth Inspection Dealth Inspection Dealth                                               |                  |                     |                    |            |                |          |                 |               |                                   |                 |                 |                    |
| Inspection Documents for Vessel Test 5                                                                             |                  |                     |                    |            |                |          |                 |               |                                   |                 |                 |                    |
| General                                                                                                    |                  |                     |                    |            |                |          |                 |               |                                   |                 |                 |                    |
| Document N                                                                                                    | Name             |                     |                    |            |                |          |                 |               | Que                               | stion Reference | _               |                    |
| Ballast Wate                                                                                                    | r managemei      | int certificate. (a | s applicable)      |            |                |          |                 |               | 1.12                              | 5               |                 | A Review           |
| CLC for bunk                                                                                                    | ker oil pollutic | on.                 |                    |            |                |          |                 |               |                                   |                 |                 | Review             |
| Copy Condition evaluation report and survey report attached (showing attest repairs done, etc) from last day dock. |                  |                     |                    |            |                |          |                 |               |                                   |                 |                 |                    |
| Copy of ELC                                                                                                    | ε                |                     |                    |            |                |          |                 |               |                                   |                 |                 | Review             |
| Copy of HBM                                                                                                    |                  |                     |                    |            |                |          |                 |               |                                   |                 |                 |                    |
| Copy of P&I                                                                                                    | Club Certifics   | ate.                |                    |            |                |          |                 |               |                                   |                 |                 | Review             |
|                                                                                                    |                  |                     |                    |            |                |          |                 |               |                                   |                 |                 |                    |

**10.** Inspection documents are stored under separate categories. Select 'Toggle Details' to expand the section. Documents uploaded are referenced against a specific question number. This allows documents to be easily identified when opening them for review. In OVID all documents are displayed in a single list.

| OInspection Documents for MARIA                                                                                  |                    |                       |
|----------------------------------------------------------------------------------------------------|--------------------|-----------------------|
| General                                                                                                    |                    | Toggle Details        |
| Document Name                                                                                                    | Question Reference |                       |
| Copy of P&I Club Certificate                                                                                     | 2.1                | A Review              |
| Copy of type approval for ECDIS fitted on board                                                                  |                    | No document uploaded. |
| Copy Condition evaluation report and survey report attached (showing steel repairs done, etc) from last dry dock |                    | No document uploaded. |
| CLC for bunker oil pollution                                                                                     |                    | No document uploaded. |

11. Selecting 'Review', opens the Certificate in the Digital Rights Management Server (DRMS) viewer.

| ← → C | ★ ★ ■ at 1 | Q ☆ ■ 0 :<br>Q PN ■ |
|-------|------------|---------------------|
|       | Example    |                     |
|       | Vessel     |                     |
|       | Inspection |                     |
|       | Document   |                     |
|       |            |                     |

### A1.9 Data Security and Privacy

Certificates and Inspection Documents are uploaded voluntarily by Operators to the Certificates and Inspection Documents Repositories. These certificates and inspection documents will be used solely for the purposes of facilitating Remote Inspections under OCIMF programmes. Once uploaded, the Certificates and Inspection Documents will only be accessed by the Submitting Company and the Inspector that are involved in the inspection. OCIMF will maintain administrative access to the repositories and al certificates and documents contained in them. Certificates and Inspection Documents uploaded will not be shared with any third parties.

By uploading certificates and inspection documents to the repositories, the Operator confirms that they are authorised to upload all documents. The Operator also confirms that none of the documents contain personal data.

Operators are provided with control over the certificates and documents in the Certificates Repository to allow them to be kept up-to-date or to be deleted. OCIMF has the right to delete inappropriate or out-of-date documents uploaded to either repository.

All certificates and inspection documents are uploaded to repositories which are maintained on a Digital Rights Management Server (DRMS).

This DRMS provides the security for the documents and prevents the copying, downloading, emailing or printing of the document by the individual that is viewing the document.

The documents are presented for view with the user credentials of the person viewing the document watermarked upon the document.

### A1.10 Report from a Remote Inspection under OCIMF Programmes

All reports generated from a Remote Inspection conducted under OCIMF Programmes will be published and available to Programme Recipients via the respective Programme databases.

Remote inspection reports under OCIMF Programmes will be clearly identified on hard copies as well as on the electronic versions that are downloaded by the Programme Recipients.

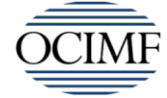

Oil Companies International Marine Forum

## Revised Ship Inspection Report (SIRE) Programme

| Report Number      | QBMM-7211-8633-5886                    |
|--------------------|----------------------------------------|
| Report Template    | VIQ7 - Chemical Remote (4502)          |
| Vessel Name        | Mountain Climb                         |
| IMO Number         | 0378328                                |
| Date of Inspection | 05 May 2020                            |
| Port of Inspection | Poole                                  |
| Inspecting Company | TEST SUBMITTERS                        |
| Selected variants  | Ice Operations                         |
|                    | LNG Bunkering                          |
|                    | Pumproom                               |
|                    | Static accumulating cargo in non inert |

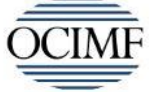

Oil Companies International Marine Forum

## Offshore Vessels Inspection Database (OVID)

## **OVIQ3** Remote

| Report Number            |
|--------------------------|
| Vessel Name              |
| Vessel IMO               |
| Vessel VIN               |
| Vessel Registered Number |
| Date of Inspection       |
| Port of Inspection       |
| Inspecting Company       |
| Selected Variants        |

SRQZ-7982-4080-5946 Test Icon Zara 9671383

21 Jul 2020 Kemaman Submitter Echo 1 Supply

# Appendix 2 Glossary

| Barge                                  | <ul> <li>A tank barge carrying Oil, Chemicals or Gases in bulk, operating in either inland waterways or offshore waterways.</li> <li>Inland, costal and ocean-going tugs that are used in handling tank barges as units.</li> <li>A self-propelled Vessel carrying Oil, Chemicals or Gases in bulk on inland waterways or limited to near coastal trade.</li> <li>A Vessel carrying Petroleum, Chemical, or Gas Products in road tankers, containers or as packed cargo.</li> </ul> |
|----------------------------------------|----------------------------------------------------------------------------------------------------|
| Booking Code                           | A unique code that is generated when commissioning an Inspection that allows a completed Inspection Questionnaire to be uploaded to a Programme.                                                                                                    |
| Database                               | See Programme Database.                                                                                                    |
| Inspection                             | An assessment of a Vessel or Unit, carried out on behalf of a Submitting Company, using an Inspection Questionnaire.                                                                                                    |
| Inspection Programmes                  | See SIRE or OVID.                                                                                                    |
| Inspection Report                      | A completed Inspection Questionnaire published to the Programme Database after<br>Validation by a Submitting Company.                                                                                                    |
| Inspector                              | See SIRE Inspector or OVID Inspector                                                                                                    |
| Member                                 | A Company approved by the OCIMF Executive Committee to participate in all forum activities.                                                                                                    |
| Operator                               | For the purposes of OCIMF Programmes, the Company which exercises day to day technical management and operation of a Vessel or Unit                                                                                                    |
| Operator Data-<br>Submission Questions | These are questions in a questionnaire that are required to be responded to by the Operator.                                                                                                    |
| OVID                                   | Offshore Vessel Inspection database, a unique Inspection Regime for offshore Vessels or<br>Units and database containing details of registered Vessels, Units and Inspection<br>Reports.                                                                                                    |
| OVID Inspector                         | An Inspector who is Accredited to inspect a Vessel registered in the OVID Programme                                                                                                    |
| OVID Vessel                            | A Vessel or Unit engaged in or supporting offshore marine operations including vessels supporting oil and gas exploration, development and production with a particular emphasis within the 500m exclusion zone of an offshore facility.                                                                                                    |
| Programme                              | The Inspection Schemes managed by OCIMF at the direction of Members., See SIRE/OVID.                                                                                                    |
| Programme Database<br>Programme Output | Electronic structure/system to facilitate the management of programme data.<br>Reports, Data, documents or any information provided by an OCIMF Programme to<br>eligible Programme Participants.                                                                                                    |
| Programme Participant                  | Any Company or individual that is registered within an OCIMF Programme.                                                                                                    |
| Programme Recipient                    | An organisation that has been approved to receive Programme Output.                                                                                                    |
| Remote Inspection<br>Questions         | These are questions in an inspection questionnaire that are required to be responded to by the Inspector.                                                                                                    |

| Remote Inspection under<br>OCIMF Programmes | A <i>Remote Inspection under OCIMF Programmes</i> is an inspection of a vessel conducted without the Inspector physically being onboard.                                                                                       |
|---------------------------------------------|----------------------------------------------------------------------------------------------------|
| Repository                                  | A database to which the Operator can upload a standard set of vessel certificates and a set of inspection-specific documents.                                                                                                  |
| SIRE                                        | Ship Inspection Report Programme, a unique tanker and Barge Inspection Programme and database containing details of registered Vessels and Inspection Reports.                                                                 |
| SIRE Inspector                              | An Inspector who is Accredited to inspect a Vessel registered in the SIRE Programme.                                                                                                    |
| SIRE Vessel                                 | A tanker (including Combination Carriers and Shuttle Tankers) greater than 5,000 tonnes deadweight, a bulk chemical tanker greater that 500 tonnes Gross or a gas carrier (LPG or LNG) greater than 500 Cubic metres capacity. |
| Submitting Company                          | An organisation approved by OCIMF to commission and submit Inspection Reports that they own into a Programme Database.                                                                                                    |
| Vessel                                      | See SIRE Vessel or OVID Vessel or Barge.                                                                                                    |

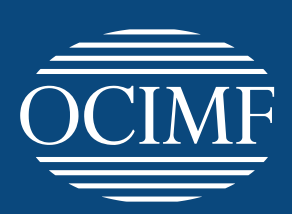

## Our vision A global marine industry that causes no harm to people or the environment

**Oil Companies International Marine Forum** 29 Queen Anne's Gate London SW1H 9BU United Kingdom

**T** +44 (0)20 7654 1200 **E** enquiries@ocimf.org

ocimf.org